## ขั้นตอนการสมัครสอบ การสอบแข่งขันเพื่อรับทุนรัฐบาลเพื่อดึงดูดผู้มีศักยภาพสูงๆ ประจำปี ๒๕๕๙ เพื่อประโยชน์ของท่าน

## โปรดอ่านขั้นตอนการสมัครสอบโดยละเอียด ปฏิบัติตามที่ได้แนะนำไว้ทุกขั้นตอน

## ขั้นตอนการสมัครสอบมี ๔ ขั้นตอน

<u>ขั้นตอนที่ ๑</u>. ศึกษาประกาศรับสมัคร

<u>ขั้นตอนที่ ๒</u>. กรอกใบสมัครออนไลน์ พิมพ์ใบตรวจสอบข้อมูลและพิมพ์ใบแจ้งการชำระเงิน

<u>ขั้นตอนที่ ๓.</u> ชำระเงินค่าธรรมเนียมการสมัครสอบ

<u>ขั้นตอนที่ ๔.</u> พิมพ์ใบสมัครและเลขประจำตัวสอบ ตั้งแต่วันที่ ๑๙ มกราคม ๒๕๕๙ เป็นต้นไป

ขั้นตอนที่ ๑. ศึกษาประกาศรับสมัครก่อนสมัครสอบ

ประกาศรับสมัคร

ขั้นตอนที่ ๒. กรอกใบสมัครออนไลน์ พิมพ์ใบแจ้งการชำระเงิน ตั้งแต่วันที่ ๑๕ ตุลาคม ๒๕๕๘ ถึงวันที่ ๑๙ พฤศจิกายน ๒๕๕๘

พิมพ์ใบแจ้งการชำระเงิน

สมัครสอบ

ตรวจสอบสถานะการชำระเงิน

- ๑) เข้าหัวข้อย่อยสมัครสอบ กรอกรายละเอียดต่าง ๆ ในใบสมัครออนไลน์ ให้ครบถ้วน เช่นเลขประจำตัวประชาชน
  ชื่อ นามสกุล หน่วยทุนที่สมัครสอบ หมายเลขโทรศัพท์ ฯลฯ เป็นต้น เมื่อกรอกครบถ้วนแล้ว ให้กดต่อไป
- ๖) จะปรากฏรายละเอียดข้อมูลที่ท่านกรอกไว้ ได้แก่เลขประจำตัวประชาชน ชื่อ นามสกุล ทุนที่สมัครสอบ หน่วยที่สมัครสอบ ให้ตรวจสอบความถูกต้อง
  - ๒.๑ หากต้องการแก้ไขข้อมูล ให้กดแก้ไข จะกลับไปที่หน้ากรอกใบสมัคร เพื่อให้ท่านแก้ไขข้อมูลอีกครั้ง
  - ๒.๒ หากตรวจสอบแล้วว่าถูกต้อง ให้กดส่งใบสมัคร จะมีข้อความขึ้นว่า "บันทึกการสมัครสอบเรียบร้อยแล้ว"
- ๓) ให้ท่านพิมพ์ใบตรวจสอบข้อมูลและใบแจ้งการชำระเงิน โดย
  - ๓.๑ ใบตรวจสอบข้อมูลเก็บไว้เป็นหลักฐานว่าได้ทำการบันทึกการสมัครสอบเรียบร้อยแล้ว
  - ๓.๒ ใบแจ้งการชำระเงิน นำไปชำระเงินต่อไป

หรือหากไม่มีเครื่องพิมพ์ในขณะนั้น ให้บันทึกข้อมูลเก็บไว้ในรูปแบบ File ก็ได้ **ในขั้นตอนนี้เมื่อสมัครสอบเรียบร้อย แล้วจะไม่สามารถแก้ไขข้อมูลที่กรอกในใบสมัครได้อีก**  <u>หมายเหตุ</u> หากระบบไม่ขึ้นข้อความว่า**"บันทึกการสมัครสอบเรียบร้อยแล้ว"** แสดงว่าท่านอาจจะสมัครสอบไม่ได้ ให้ท่านตรวจสอบโดยทำการสมัครสอบใหม่อีกครั้ง หากมีข้อความขึ้นว่า "เลขประจำตัวประชาชน นี้มีอยู่ในฐานข้อมูล แล้ว" ให้ท่านเข้าไปในหัวข้อ **ค้นหาใบตรวจสอบข้อมูลและใบแจ้งการชำระเงิน** พิมพ์เลขประจำตัวประชาชนลงไป ระบบจะขึ้น **ใบตรวจสอบข้อมูลและใบแจ้งการชำระเงิน**ให้ ให้พิมพ์เพื่อนำไปชำระเงินต่อไป

## ข้อควรระวัง

- ๑) เลขประจำตัวประชาชน หากไม่ตรงตามบัตรประจำตัวประชาชน จะไม่สามารถเข้าสอบได้
- ๒) ผู้ที่สมัครสอบทุนรัฐบาลเพื่อดึงดูดผู้มีศักยภาพสูงฯ ประจำปี ๒๕๕๙ สามารถสมัครได้ ๒ หน่วยทุน เมื่อสมัครแล้ว จะไม่สามารถเปลี่ยนแปลงหน่วยที่สมัครสอบได้

ขั้นตอนที่ ๓. ชำระเงินค่าธรรมเนียมการสมัครสอบ ตั้งแต่วันที่ ๑๕ ตุลาคม ๒๕๕๘ ถึงวันที่ ๒๐ พฤศจิกายน ๒๕๕๘ นำใบแจ้งการชำระเงิน ไปชำระเงินค่าธรรมเนียมการสมัครสอบ เฉพาะที่เคาน์เตอร์ บมจ. ธนาคารกรุงไทย ทุกสาขาทั่วประเทศ ภายในวันและเวลาที่กำหนด เมื่อชำระเงินแล้วให้ตรวจสอบหลักฐานการชำระเงินที่ทางธนาคารให้มา ดังนี้

- เพื่อชำระเงิน: สำนักงาน ก.พ.
- เลขที่อ้างอิง ๑ : ตรงกับ Ref No.๑
- Ref No.๒: ตรงกับเลขประจำตัวประชาชน
- Ref No.๓**: ตรงกับจำนวนหน่วยทุนที่สมัครสอบ**

<u>หมายเหตุ</u> หลังจากชำระเงินค่าธรรมเนียมการสมัครสอบ ๒ วันทำการ ผู้สมัครสามารถตรวจสอบสถานะการชำระเงินได้

ขั้นตอนที่ ๔. ผู้ที่กรอกใบสมัครออนไลน์ และชำระเงินค่าธรรมเนียมการสมัครสอบแล้ว สามารถเข้าไปพิมพ์ ใบสมัครและเลขประจำตัวสอบได้ในวันที่ ๑๙ มกราคม ๒๕๕๙ เข้าไปที่หัวข้อ พิมพ์ใบสมัครและเลขประจำตัวสอบ โดยพิมพ์เลขประจำตัวประชาชนลงไป ระบบจะขึ้น ใบสมัครและเลขประจำตัวสอบ